## Confidea FLEX G4 Instruction

ワイヤレスマイクユニット Confidea FLEX G4 操作ガイド

内蔵スピーカー

す。

ます。

| イヤホンジャック(左右)

声を聴取できます。

3 タッチディスプレイ

り替わります。)

作します。

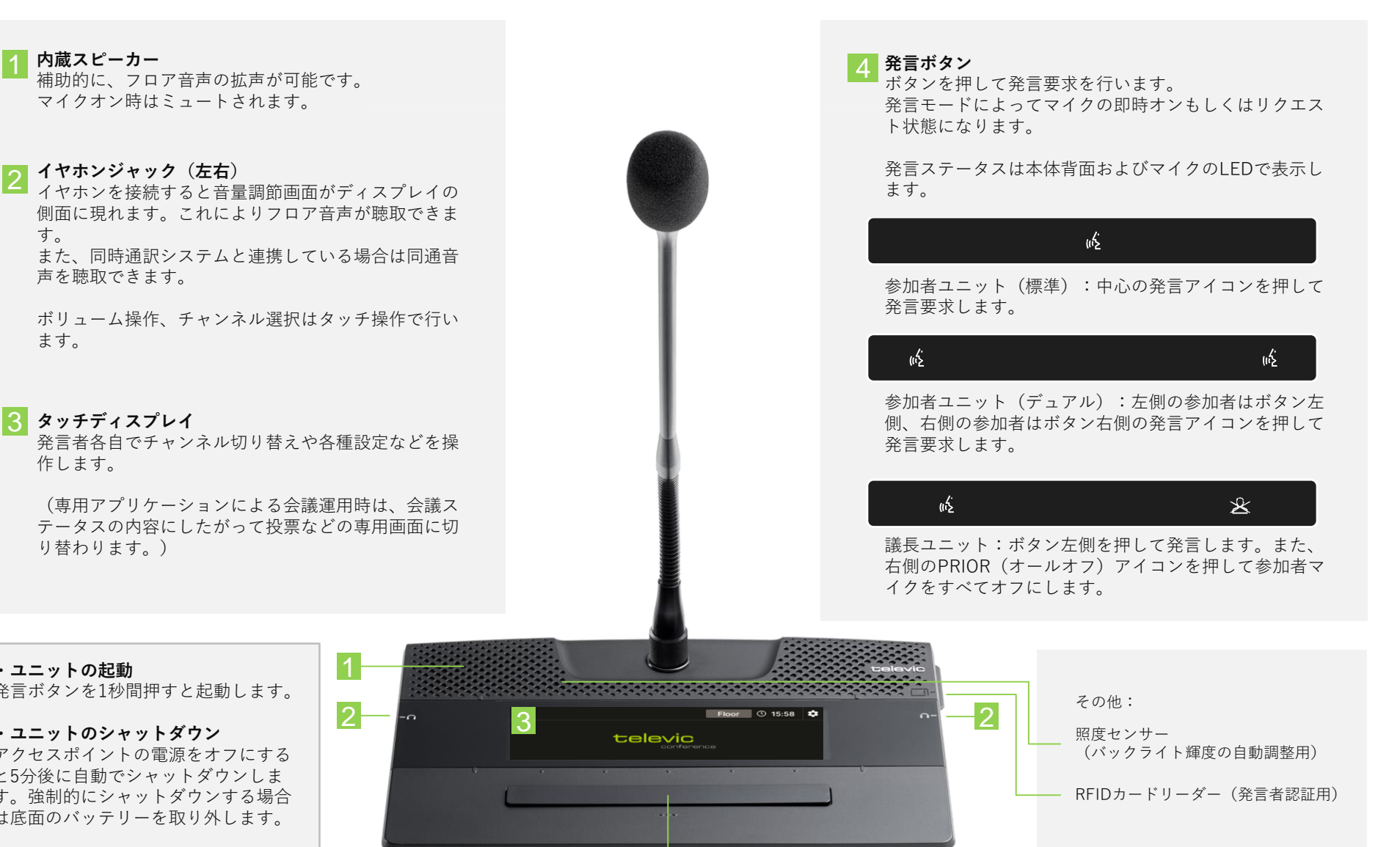

televic

・ユニットの起動

発言ボタンを1秒間押すと起動します。

・ユニットのシャットダウン アクセスポイントの電源をオフにする と5分後に自動でシャットダウンしま す。強制的にシャットダウンする場合 は底面のバッテリーを取り外します。

## **Confidea FLEX G4 Instruction**

conference

televic

ワイヤレスマイクユニット Confidea FLEX G4 操作ガイド

## 同時通訳言語のチャンネル選示をタップするとチャンネル選択画面に移動します。 チャンネル選択画面にて画面のスワイプ、もしくは左右キー 選択後は右上の戻る Evaluation for 15:58 Floor 15:58 Conference Of 15:58 Of 15:58 Of 16:58 Of 16:58 Of 16:58 Of 16:58 Of 16:58 Of 16:58 Of 16:58 Of 16:58 Of 16:58 Of 16:58 Of 16:58 Of 16:58 Of 16:58 Of 16:58 Of 16:58 Of 16:58 Of 16:58 Of 16:58 Of 16:58 Of 16:58 Of 16:58 Of 16:58 Of 16:58 Of 16:59 Of 16:59 Of 16:59 Of 16:59 Of 16:59 Of 16:59 Of 16:59 Of 16:59 Of 16:59 Of 16:59 Of 16:59 Of 16:59 Of 16:59 Of

| 設定/デバイス情報画面                                                                | <ul> <li>・ デバイス情報 シリアル番号、シートID、バージョン情報など</li> <li>・ ハプティックフィードバック ヴァイブレーション機能のオンオフ</li> </ul>                                                                               |
|----------------------------------------------------------------------------|----------------------------------------------------------------------------------------------------|
| 画面上部の歯車アイコンをタップすると各種設定画面に移動します。<br>選択後は右上の戻る <del> </del> をタップして通常画面に戻ります。 | <ul> <li>         ・ 言語 インターフェースの表示言語の変更     </li> <li>         ・ ディスプレイ 自動バックライト輝度調整を手動調整に変更できます     </li> <li>         Wireless 受信電波の通信状況、および電波強度を3段階で示します     </li> </ul> |
| Floor 🕚 15:58 🌣                                                            |                                                                                                    |
| televic                                                                    |                                                                                                    |

9

Wireless

ディスプレイ